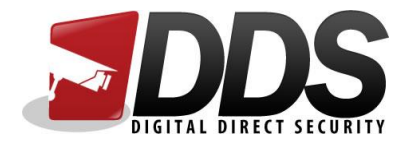

# Adding link to smartphone

| Adding link to price list on an Android device | . 2 |
|------------------------------------------------|-----|
| Adding link to price list on an Apple device   | 3   |

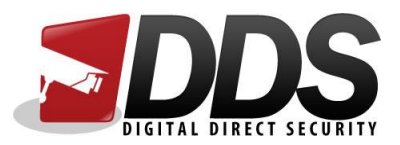

#### Adding link to smartphone (Android)

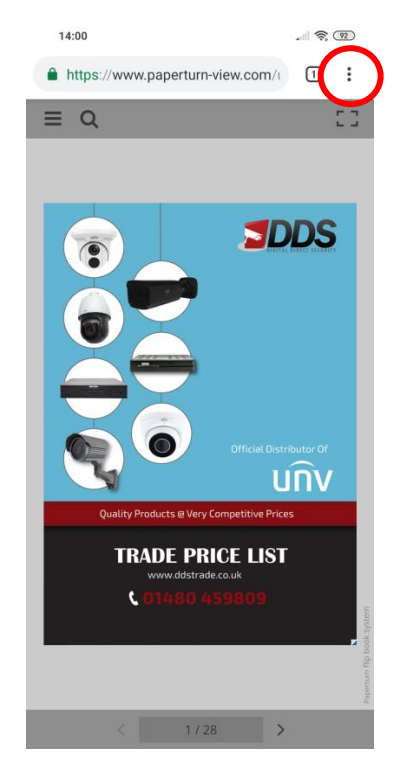

Open the link in Chrome and click on the options button

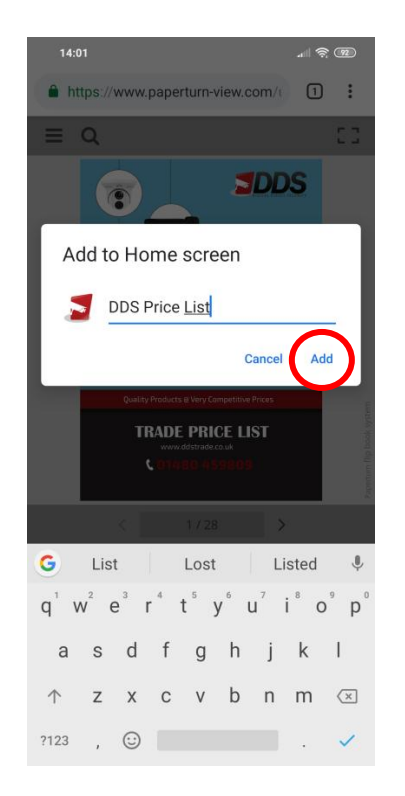

Change the name and the click Add

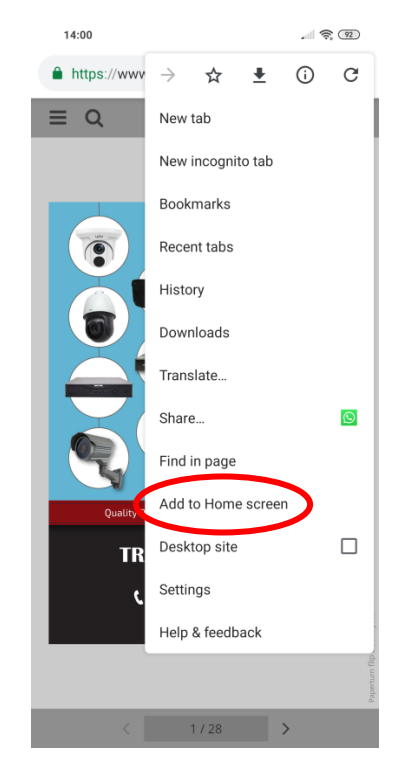

Click on Add to Home Screen

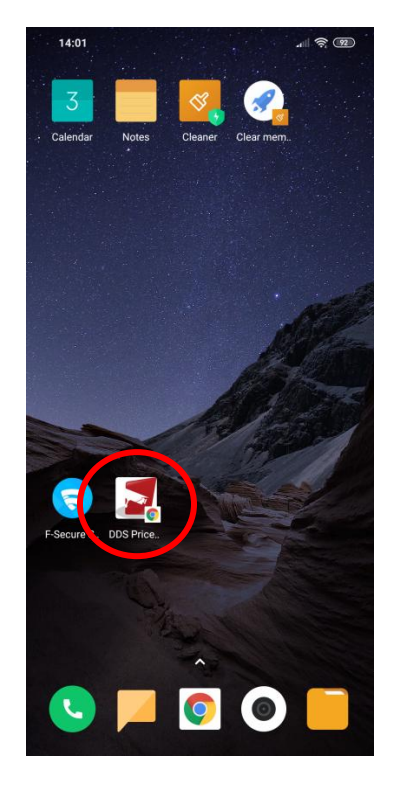

You should then see it appear on your home screen

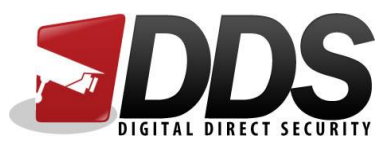

#### Adding link to smartphone (iPhone)

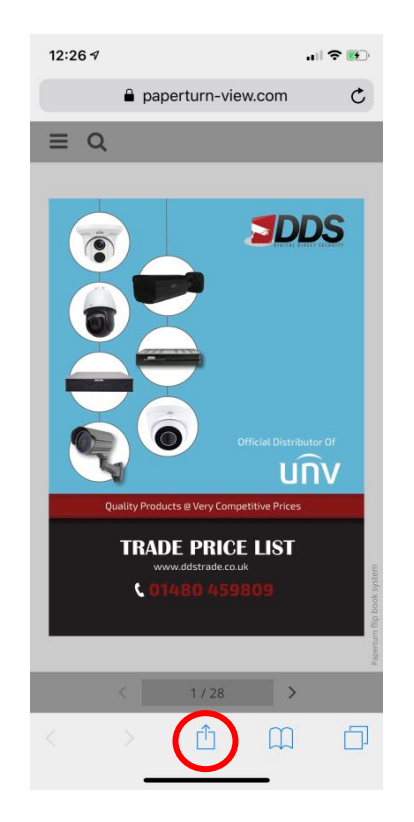

## Open the link in Safari and click on the options button

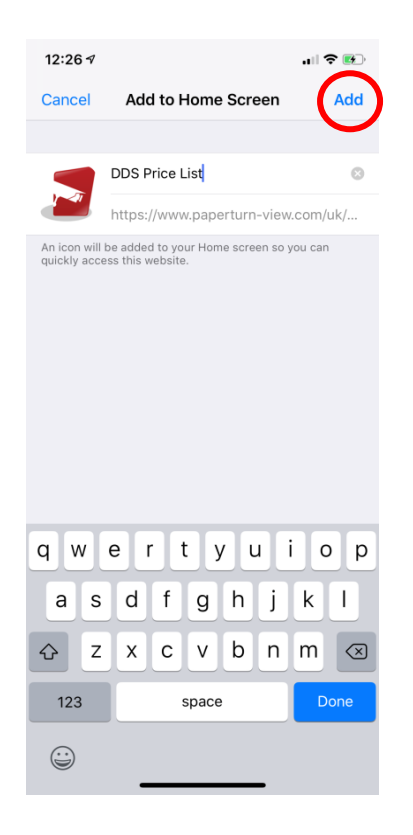

Change the name and the click Add

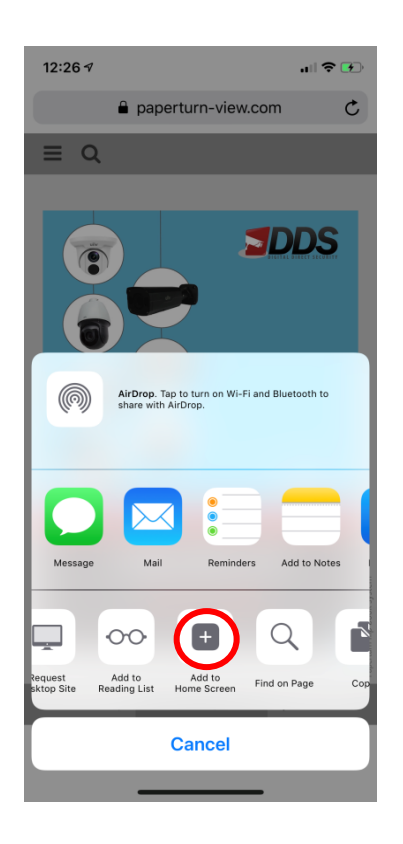

### Scroll across and click on Add to Home Screen

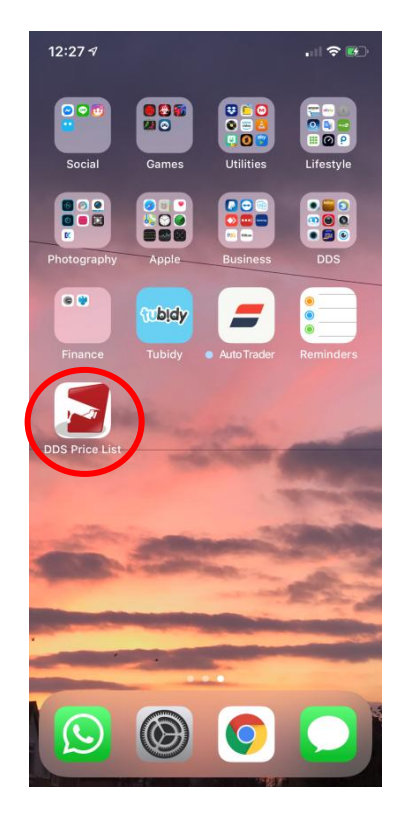

You should then see it appear on your home screen